Typischerweise belässt und bearbeitet man digitale Bilder im RGB-Farbmodus, auch wenn das Hauptausgabeziel ein CMYK-Farbraum ist.

Um eine farbliche Kontrolle des Ergebnisses während der Bearbeitung zu gewähren, bietet Adobe Photoshop schon seit einigen Versionen die Option "Menü:Ansicht->Farbproof" an (Tastenkürzel Strg+Y bzw. Apfeltaste+Y).

Leider bietet Adobe (noch immer) keine Option an, dieses Verhalten standardmäßig immer und automatisch zu aktivieren. Das bedeutet, das nach jedem Öffnen oder Erstellen einer Datei diese Option manuell aktiviert werden muß. Das ist nicht nur lästig sondern auch fehlerträchtig.

Abhilfe schafft das auf den folgenden Seiten vorgestellte Script:

- es nutzt den sogenannten Ereignismanager in Adobe Photoshop, (vorhanden seit Version CS2)
- es liegt als JSX-Script vor, deshalb ist es plattformunabhängig einsetzbar für Mac & Win. (für alle Versionen von Photoshop CS2, Photoshop CS3, Photoshop CS4, Photoshop CS5)
- es ist in der Auslieferung schon so eingestellt, das es für die gängigen Einsatzgebiete passt, lässt sich bei Bedarf aber auch individuell anpassen.
- das Lesen und Umsetzen der Schritt-für-Schritt-Anleitung dauert einmalig höchstens 10 Minuten, danach genießt man unbegrenzt den automatischen Komfort.

Das Script habe ich Ende 2008 geschrieben und online gestellt. Seitdem ist es weit über 4.000 mal heruntergeladen worden.

| J | le - | -     |     |        |          |        |        |         | ore ha |
|---|------|-------|-----|--------|----------|--------|--------|---------|--------|
|   | 107  | _5.56 | 1_E | CT16.h | if hei 1 | 6,7% ( | (RGB/1 | 6/CMYK) | X      |
|   | 40   |       | 20  | . 0    | 20       | 40     | 60     | 80      | 100    |
|   | Q 1  |       |     |        |          |        |        |         |        |

Horst Nogajski, 06.09.2010

#### Photoshop-Skript und Anleitung zum permanenten, automatischen Einschalten der SoftProof-Ansicht.

| @Author:  | Horst Nogajski | <info [at]="" [dot]="" de="" nogajski=""></info> |
|-----------|----------------|--------------------------------------------------|
| @Version: | 0.1            |                                                  |
| @Date:    | 2008/10/31     |                                                  |
| @Licence: | LGPL           |                                                  |

Sie sollten zusammen mit dieser Anleitung auch im Besitz eines Photoshop-Skriptes sein: AutoSoftProofAnsicht.jsx

Wenn nicht, können Sie ein ZipArchiv mit Skript und Anleitung von hier herunterladen: http://nogajski.de/autosoftproof

Die Skriptdatei sollte sich per Doppelklick mit der Adobe-Anwendung "ExtendScript Toolkit" öffnen. Ansonsten kann man es auch mit einem einfachen Texteditor wie z.B. Notepad unter Windows öffnen. Im Skript kann man oben in einem Konfigurationsabschnitt die Farbräume definieren bei denen die automatische SoftProof-Ansicht aktiviert sein soll. Man kann wählen aus RGB, LAB, CMYK, GRAYSCALE. Was man davon braucht oder was davon Sinn macht, weiß ich nicht, aber man \_kann\_ es einschalten ;-). Bei Auslieferung des Scripts sind RGB und LAB aktiviert.

Optional können RGB-Bilder die im **sRGB-Farbraum** angelegt sind und über ein **eingebettetes ICC-Profil** verfügen, z.B. sRGB IEC61966-2.1, von der SoftProofAnsicht ausgeschlossen werden, während alle anderen RGB-Dateien berücksichtigt werden. (Dies ist die Standardeinstellung im Script bei Auslieferung)

Auf den folgenden Seiten ist eine ausführliche, bebilderte Anleitung zur Aktivierung der Funktion am Beispiel von CS3 auf einem Windows XP System. Auf Mac Systemen ist es aber ähnlich, nur die Dialogboxen sehen halt anders aus ;-).

| Adoba Dhatashan (S2 (S2 (S4 (S5 mit Auto-SaftDraaf-Ansicht                                        |
|---------------------------------------------------------------------------------------------------|
| Adobe r holoshop $C_{2}$ , $C_{3}$ , $C_{4}$ , $C_{3}$ hill Addo-solution faishing                |
|                                                                                                   |
|                                                                                                   |
|                                                                                                   |
|                                                                                                   |
|                                                                                                   |
|                                                                                                   |
|                                                                                                   |
| E:\Programme\Adobe\Adobe Photoshop C53\Vorgaben\Skripten\Event Scripts Only                       |
| 🔇 - 🕥 - 🦻 🔎 📴 Latei Bearbeiten Ansicht Favoriten Extras ?                                         |
| Adresse 🗁 F:\Programme\Adobe\Adobe Photoshop CS3\Vorgaben\Skripten\Event Scripts Only             |
| Dist Dist Startbildschirm Kamerahersteller anzeigen.jsx                                           |
| Kamerahersteller anzeigen TAutoSoftProofAnsicht.jsx                                               |
| Typ: Adobe JavaScript file Geändert am: 30.10.2008 21:17 Größe: 3.34 KB 3.34 KB Vereiner Computer |
|                                                                                                   |

Kopieren Sie die Skriptdatei "AutoSoftProofAnsicht.jsx" bitte in folgendes Unterverzeichnis des Photoshop-Programmverzeichnis: ....\Vorgaben\Skripten\Event Scripts Only\

| Ps Adobe Photoshop CS3 Extended                       |                                                                           |
|-------------------------------------------------------|---------------------------------------------------------------------------|
| Datei Bearbeiten Bild Ebene Auswahl Filter Analyse An | sicht Eenster Hilfe                                                       |
| Neu Strg+N<br>Öffnen Strg+O                           | Art: Normal 💽 B: 📰 🖨 H: 🛄                                                 |
| Durchsuchen Alt+Strg+O                                |                                                                           |
| Öffnen als Alt+Umschalt+Strg+O                        | De                                                                        |
| Als Smart Objekt öffnen                               |                                                                           |
|                                                       | L                                                                         |
| Importieren •                                         | <b>B</b> . 0                                                              |
| Exportieren                                           |                                                                           |
| Automatisieren                                        | • •                                                                       |
| Skripten                                              | Bildprozessor                                                             |
| Dateiinformationen Alt+Umschalt+Strg+I                | Ebenenkomp. in Dateien                                                    |
| Seite einrichten Umschalt+Strg+P                      | Ebenenkomp, in PDF                                                        |
| Drucken Strg+P                                        |                                                                           |
| Eine Kopie drucken Alt+Umschalt+Strg+P                | Ebenen in Dateien exportieren                                             |
| BeendenStrg+Q                                         | Skriptereignis-Manager                                                    |
|                                                       | NS<br>Dateien in Stapel laden<br>Mehrere DICOM-Dateien laden<br>Statistik |
|                                                       | Durchsuchen                                                               |
|                                                       |                                                                           |

Danach bitte Photoshop starten oder zum Programmfenster wechseln und den Menüpunkt "Datei -> Skripten -> Skriptereignis-Manager" anwählen

| Skriptereignis-M   | lanager                                                                                                    | x                      |
|--------------------|----------------------------------------------------------------------------------------------------|------------------------|
| Ereignisse z       | um Ausführen von Skripten/Aktionen aktivieren:                                                                                                    | Eertig                 |
| keine Skripter     | n/Aktionen mit Ereignissen verbunden                                                                                                    |                        |
|                    |                                                                                                    | Entfernen              |
|                    |                                                                                                    | <u>A</u> lle entfernen |
| •                  |                                                                                                    |                        |
|                    |                                                                                                    |                        |
| Photoshop-         | Ereignis: Anwendung starten                                                                                                    | Hinzufügen             |
| € <u>S</u> kript:  | AutoSoftProofAnsicht.jsx                                                                                                    |                        |
|                    | Verwalten Sie Ihre Ereignisse, indem Sie Ereignisse hinzufügen und entfernen. Wählen Sie andere JavaScript-Dateien aus, um detaillierte Beschreibungen zu sehen. |                        |
| C A <u>k</u> tion: | AUTOMATION P20_Hochpass                                                                                                    |                        |

Im Dialog zuallererst das Eventhandling einschalten, falls es nicht zuvor schon einmal aktiviert wurde

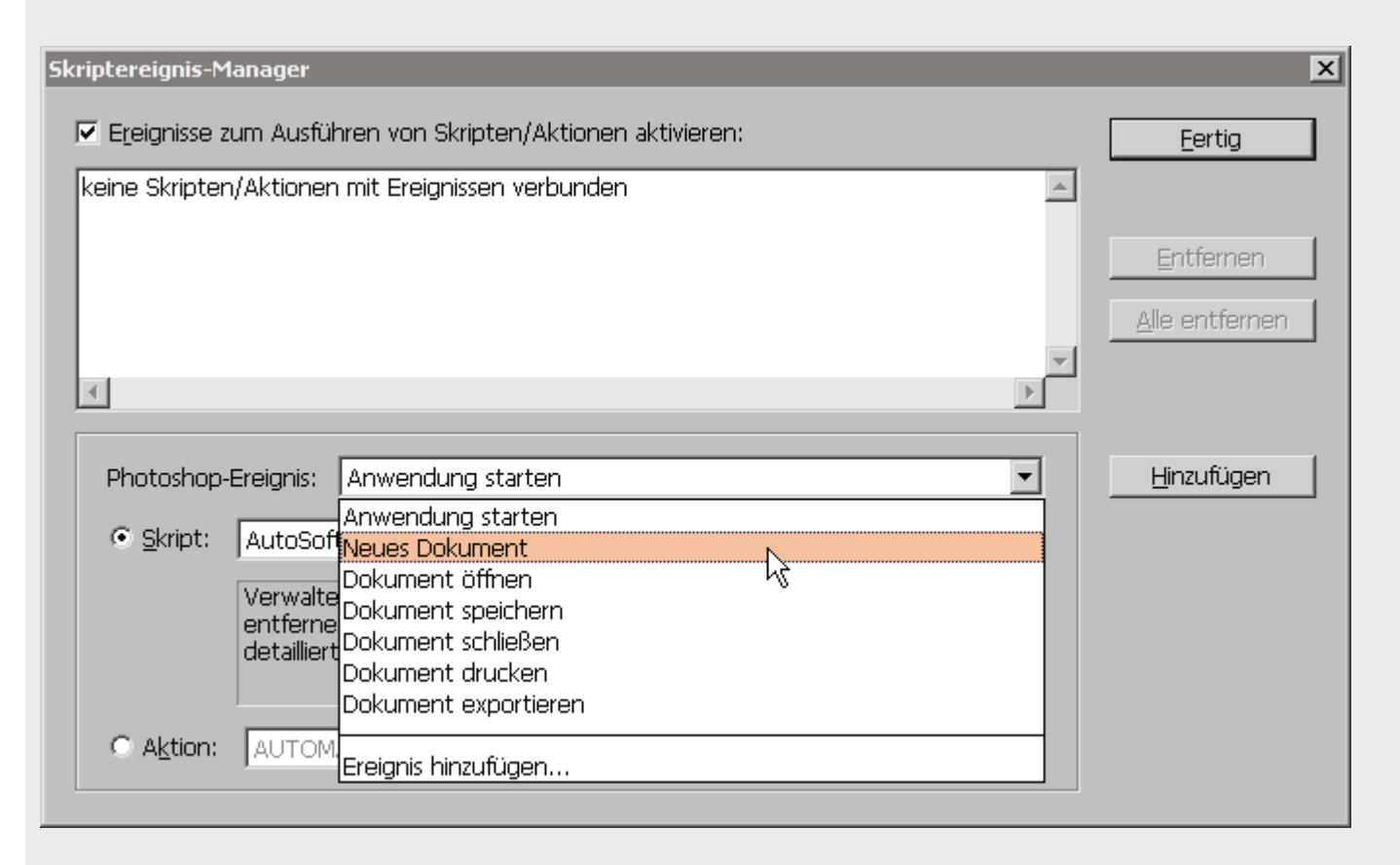

Aus der Liste der Photoshop-Ereignisse als erstes "Neues Dokument" wählen

| 5kriptereignis-M         | anager                                                                           | ×              |
|--------------------------|----------------------------------------------------------------------------------|----------------|
| 🔽 E <u>r</u> eignisse zi | um Ausführen von Skripten/Aktionen aktivieren:                                   | Eertig         |
| keine Skripten           | /Aktionen mit Ereignissen verbunden                                              |                |
|                          |                                                                                  | Entfernen      |
|                          |                                                                                  | Alle entfernen |
|                          |                                                                                  |                |
|                          | <u></u>                                                                          |                |
| Photoshop-I              | Ereignis: Neues Dokument                                                         | Hinzufügen     |
| Skript:                  | AutoSoftProofAnsicht.jsx                                                         |                |
|                          | AutoSoftProofAnsicht.jsx<br>Kamerahersteller anzeigen.jsx<br>Startbildschirm.jsx |                |
|                          | Durchsuchen                                                                      |                |
| ○ A <u>k</u> tion:       | AUTOMATION P20_Hochpass                                                          |                |
|                          |                                                                                  |                |

Wenn Sie die Skriptdatei zuvor in den richtigen Ordner kopiert haben, können Sie es jetzt aus der Liste auswählen und so dem Photoshop-Ereignis "Neues Dokument" zuordnen

| Skriptereignis-Manager                                                                                                    | X                      |
|----------------------------------------------------------------------------------------------------|------------------------|
| Ereignisse zum Ausführen von Skripten/Aktionen aktivieren:                                                                                                    | <u>F</u> ertig         |
| keine Skripten/Aktionen mit Ereignissen verbunden                                                                                                    |                        |
|                                                                                                    | Entfernen              |
|                                                                                                    | <u>A</u> lle entfernen |
|                                                                                                    |                        |
|                                                                                                    |                        |
| Photoshop-Ereignis: Neues Dokument                                                                                                    | Hinzufügen             |
| Skript: AutoSoftProofAnsicht.jsx                                                                                                    | νζ                     |
| Verwalten Sie Ihre Ereignisse, indem Sie Ereignisse hinzufügen und<br>entfernen. Wählen Sie andere JavaScript-Dateien aus, um<br>detaillierte Beschreibungen zu sehen. |                        |
| C Aktion: AUTOMATION P20_Hochpass                                                                                                    |                        |

Ein Klick auf Hinzufügen trägt die Kombination oben in die Liste ein

| Skriptereignis-Manager                                                                                | ×                           |
|----------------------------------------------------------------------------------------------------|-----------------------------|
| Ereignisse zum Ausführen von Skripten/Aktionen aktivieren:                                            | <u>F</u> ertig              |
| Neues Dokument: AutoSoftProofAnsicht.jsx                                                              |                             |
|                                                                                                    | Entfernen<br>Alle entfernen |
|                                                                                                    |                             |
|                                                                                                    |                             |
| Photoshop-Ereignis: Neues Dokument                                                                    | <u>H</u> inzufügen          |
| Anwendung starten     AutoSoft Neues Dokument      Dokument                                           |                             |
| Verwalte<br>entferne<br>detailliert<br>Dokument schließen<br>Dokument drucken<br>Dokument exportieren |                             |
| C Aktion: AUTOM.<br>Ereignis hinzufügen                                                               |                             |

Wiederholen Sie das Ganze mit dem Ereignis "Dokument öffnen".

Um die vorgenommenen Einträge tatsächlich in Photoshop zu speichern, so das diese dann auch ausgeführt werden, müßen Sie die Schaltfläche "Fertig" anklicken. Ab nun wird bei jedem öffnen/erstellen eines Dokumentes die SoftProof-Ansicht eingeschaltet, wenn das Dokument in einem Farbraum vorliegt den Sie im Skript-Konfigurationsabschnitt dafür aktiviert haben. Leider gibt es einige Bearbeitungsschritte in Photoshop, die die Soft-Proof-Ansicht wieder ausschalten. Dies passiert bei allen Modusänderungen und der Konvertierung mittels ICC-Zielprofilen. Deshalb ... >

| Skriptereignis-Manager                                     | ×                      |
|------------------------------------------------------------|------------------------|
| Ereignisse zum Ausführen von Skripten/Aktionen aktivieren: | Eertig                 |
| Neues Dokument: AutoSoftProofAnsicht.jsx                   |                        |
|                                                            | Entfernen              |
|                                                            | <u>A</u> lle entfernen |
|                                                            |                        |
| Photoshop-Ereignis: Dokument öffnen                        | <u>H</u> inzufügen     |
| Skript: AutoSof                                            |                        |
| Verwalte<br>Dokument öffnen<br>Dokument speichern          |                        |
| detailliert Dokument schließen<br>Dokument drucken         |                        |
| Dokument exportieren                                       |                        |
|                                                            |                        |

... sollten Sie (den Dialog noch einmal öffnen falls Sie ihn geschlossen haben und) aus der Ereignisliste den Punkt "Ereignis hinzufügen" auswählen.

\* sobald man weitere Ereignisse hinzufügt, erstellt Photoshop CS3 eine Datei mit dem Namen "Skriptereignis-Manager.xml" irgendwo in den Tiefen der Preference-Verzeichnisse. Bei mir habe ich sie gefunden unter C:\Dokumente und Einstellungen\"%BENUTZERNAME%"\Anwendungsdaten\Adobe\Adobe Photoshop CS3\Adobe Photoshop CS3\Adobe Photoshop CS3 Settings\Skriptereignis-Manager.xml Diese kann man z.B. editieren, wenn man Ereignisse aus der Liste wieder entfernen möchte.

| Ereignis hinzufüg | jen                                                                                                    |                                                  | ×                                                                                                    |                 |
|-------------------|----------------------------------------------------------------------------------------------------|--------------------------------------------------|----------------------------------------------------------------------------------------------------|-----------------|
| Ereignisname:     | Modusaenderung                                                                                                    |                                                  | OK                                                                                                    |                 |
| Beschriftung:     | CnvM                                                                                                    |                                                  | Abbrechen                                                                                                    |                 |
| i)                | Hier kann jedes skriptfä<br>eingegeben werden. E<br>vollständige Liste der<br>Photoshop-Ereignisnam<br>im Skripten-Referenzha | hige Ereignis<br>ine<br>en finden Sie<br>ndbuch. |                                                                                                    |                 |
|                   |                                                                                                    | Ereignis hinzufüg                                | jen                                                                                                    | ×               |
|                   |                                                                                                    | Ereignisname:                                    | ICC Profilkonvertierung                                                                                                    | OK              |
|                   |                                                                                                    | Beschriftung:                                    | convertToProfile                                                                                                    | 45<br>Abbrechen |
|                   |                                                                                                    | i)                                               | Hier kann jedes skriptfähige Ereignis<br>eingegeben werden. Eine<br>vollständige Liste der<br>Photoshop-Ereignisnamen finden Sie<br>im Skripten-Referenzhandbuch. |                 |

Es öffnet sich dann eine weitere Dialogbox in die Sie zuerst einen Namen ihrer Wahl für ein Ereigniss eingeben und in dem Feld darunter, (mit der Irreführenden Bezeichnung Beschriftung) die zum Ereigniss gehörende ID. Für die IDs bitte die GrossKlein-Schreibung beachten! Modusänderung = CnvM, Konvertierung via ICC-Profil = convertToProfile.

Nachdem Sie die beiden Ereignisse angelegt haben müßen Sie sie jeweils noch zusammen mit dem Skript registrieren.

| Skriptereignis-Manager                                                                                                    | X                      |
|----------------------------------------------------------------------------------------------------|------------------------|
| 🔽 Ereignisse zum Ausführen von Skripten/Aktionen aktivieren:                                                                                                    | Eertig                 |
| Neues Dokument: AutoSoftProofAnsicht.jsx                                                                                                    | N                      |
| Dokument öffnen: AutoSoftProofAnsicht.jsx                                                                                                    |                        |
| Modusaenderung: AutoSoftProofAnsicht.jsx                                                                                                    | Entfernen              |
| ICC Profilkonvertierung: AutoSoftProofAnsicht.jsx                                                                                                    |                        |
|                                                                                                    | <u>A</u> lle entfernen |
|                                                                                                    |                        |
|                                                                                                    |                        |
|                                                                                                    |                        |
| Photoshop-Ereignis: ICC Profilkonvertierung                                                                                                    | <u>H</u> inzufügen     |
|                                                                                                    |                        |
| Skript: AutoSoftProofAnsicht.jsx                                                                                                    |                        |
| Verwalten Sie Ihre Ereignisse, indem Sie Ereignisse hinzufügen und<br>entfernen. Wählen Sie andere JavaScript-Dateien aus, um<br>detaillierte Beschreibungen zu sehen. |                        |
|                                                                                                    |                        |
| C Aktion: AUTOMATION P20_Hochpass                                                                                                    |                        |
|                                                                                                    |                        |

Abschließend sind vier Ereignisse definiert, die jeweils das SoftProofSkript ausführen lassen.

(Gespeichert wird das Ganze nur, wenn Sie "Fertig" anklicken)

| Neues Dokup                                  | pent: AutoSoftBroofAnsicht isv                                                                             |                                             |
|----------------------------------------------|----------------------------------------------------------------------------------------------------|---------------------------------------------|
| Dokument og<br>Modusaender<br>ICC Profilkonv | effinen: AutoSoftProofAnsicht.jsx<br>ung: AutoSoftProofAnsicht.jsx<br>rertierung: AutoSoftProofAnsicht.jsx | <u>E</u> ntfernen<br><u>A</u> lle entfernen |
| 4                                            |                                                                                                    |                                             |
| Photoshop                                    | -Ereignis: Anwendung starten                                                                               | Hinzufügen                                  |
| Photoshop<br>© <u>S</u> kript:               | -Ereignis: Anwendung starten                                                                               | <u>H</u> inzufügen                          |
| Photoshop<br>© Skript;                       | -Ereignis: Anwendung starten                                                                               | Hinzufügen                                  |

Sollten Sie einmal ohne das automatische Einstellen der SoftProof-Ansicht arbeiten wollen, brauchen Sie nur das Ausführen der Ereignisse insgesamt solange ausschalten. (Häkchen oben links wegnehmen und "Fertig" anklicken)

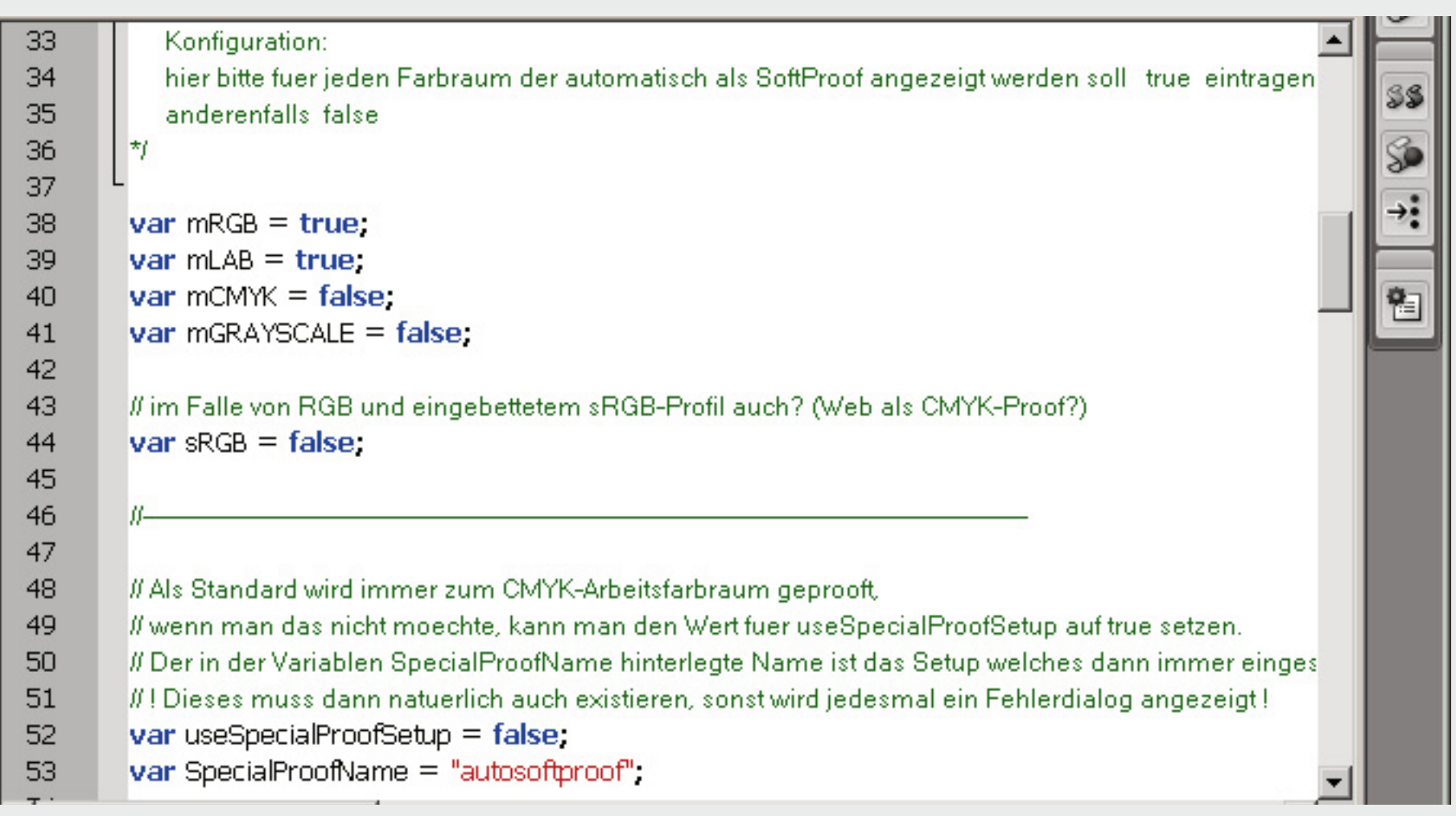

Hier noch das Skript, geöffnet in Adobes Skripteditor "ExtendScript Toolkit".

Im Konfigurationsabschnitt definiert man die Farbräume die automatisch in der SoftProof-Ansicht dargestellt werden sollen. Ebenso muss man hier festlegen ob man den CMYK-Arbeitsfarbraum oder ein unter einem speziellen Namen angelegtes ProofSetup nutzen möchte.

| CS3 Extended                                                     |                                                                                                    |                                                                                                |
|------------------------------------------------------------------|----------------------------------------------------------------------------------------------------|------------------------------------------------------------------------------------------------|
| <u>d E</u> bene <u>A</u> uswahl Fi <u>l</u> ter Analy <u>s</u> e | Ansicht Eenster Hilfe                                                                                                    |                                                                                                |
| 🕘 🛛 Weiche Kante: 🚺 Px 👘 Glätter                                 | Proof einrichten                                                                                                    | Benutzerdefiniert                                                                              |
|                                                                  | Farbproof Strg+Y<br>Farbumfang-Warnung Umschalt+Strg+Y<br>Pixelseitenverhältnis-Korrektur<br>32-Bit-Vorschauoptionen           | ✓ CMYK-Arbeitsfarbraum<br>Cyan-Platte Arbeitsfarbraum<br>Magenta-Platte Arbeitsfarbraum        |
| CS3 Extended                                                     |                                                                                                    |                                                                                                |
| d <u>E</u> bene <u>A</u> uswahl Fi <u>l</u> ter Analy <u>s</u> e | Ansicht Eenster Hilfe                                                                                                    |                                                                                                |
| 🛃 🛛 Weiche Kante: 🚺 Px 🗖 Glätter                                 | Proof einrichten       Farbproof     Strg+Y       Farbumfang-Warnung     Umschalt+Strg+Y       Pixelseitenverhältnis-Korrektur | Benutzerdefiniert<br>CMYK-Arbeitsfarbraum<br>Cyan-Platte Arbeitsfarbraum                       |
|                                                                  | 32-Bit-Vorschauoptionen       Einzoomen     Strg++       Auszoomen     Strg+-                                                  | Gelbe Platte Arbeitsfarbraum<br>Schwarze Platte Arbeitsfarbraum<br>CMY-Platten Arbeitsfarbraum |
|                                                                  | Ganzes Bild Strg+0<br>Tatsächliche Pixel Alt+Strg+0<br>Druckformat                                                             | Macintosh-RGB<br>Windows-RGB<br>Monitor-RGB                                                    |
|                                                                  | Bildschirmmodus                                                                                                    | ✓ autosoftproof                                                                                |

Die SoftProof-Ansicht die das Skript zur Zeit \_immer\_ einstellt, entspricht einer der beiden oben gezeigten manuellen Auswahlen: Entweder CMYK-Arbeitsfarbraum oder \_ein\_ Benutzerdefiniertes ProofSetup, das im Skript namentlich eingetragen werden muß.

Anregungen und Kommentare sind herzlich willkommen! 31.10.2008 Horst Nogajski <br/> <br/> (AT] nogajski [DOT] de>